## УПАТСТВО ЗА КОРИСТЕЊЕ НА ПРОГРАМАТА ЗА ОДРЕДУВАЊЕ НА РАСПРЕДЕЛБА НА МОЌНОСТИ ВО ЕЛЕКТРОЕНЕРГЕТСКИ МРЕЖИ

## 1. Вовед

Програмата за одредување на распределба на моќности во електроенергетски мрежи е напишана во јазикот VBA (Visual Basic for Application) кој што е вграден во Microsoft Excell. Оваа програма, заедно со влезните податоци, се сместени во една датотека во Excell која може да има произволно име. На пример таква е датотеката "SZ.xls" во која се сместени и податоците за северозападниот дел од преносната мрежа на електроенергетскиот систем на Македонија. При извршувањето на пресметките, покрај програми направени во VBA, се користат и програми од библиотека "LFZ.dll" која мора да биде ископирана на дискот на компјутерот во ист директориум (Folder) каде што се наоѓа и датотеката направена во Excell (на пр. "SZ.xls").

Освен тоа, во самиот Excel е потребно да се дозволи користење на макроа кои всушност ги извршуваат сите пресметки, во спротивно програмите нема да функционираат. За да се дозволи користењето на макроата, преку менито <u>T</u>ools во Excel се избира <u>M</u>acro, потоа <u>S</u>ecurity со што се добива следниот прозорец:

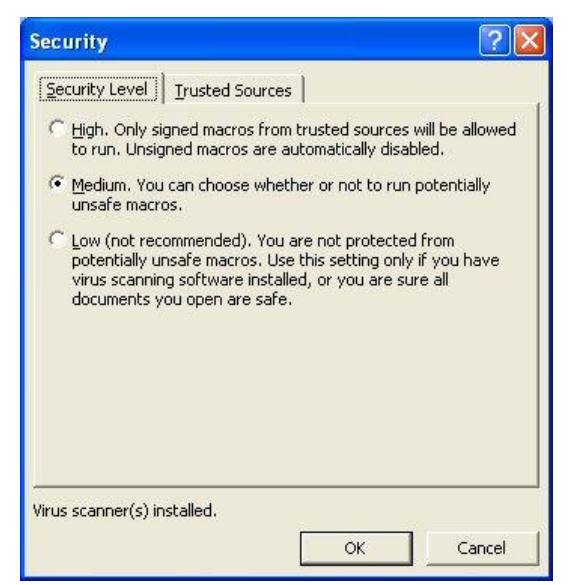

каде што на <u>Security Level е потребно да се одбере Medium</u>. Во тој случај, при секое отворање на датотека со една од програмите, самиот Excel ќе не опомене за постоењето на макроа во неа и ќе побара дозвола за нивно активирање, како што е тоа дадено на следниот прозорец:

| Microsoft Excel                                          |                                                              | ?                            |
|----------------------------------------------------------|--------------------------------------------------------------|------------------------------|
| F:\Mirko\PDS\LFZ\SZ.×ls co                               | ontains macros.                                              |                              |
|                                                          |                                                              |                              |
|                                                          |                                                              |                              |
|                                                          |                                                              |                              |
|                                                          |                                                              |                              |
| Macros may contain viruse:                               | s. It is always safe to disab                                | le macros, but if the        |
| Macros may contain viruse:<br>macros are legitimate, you | s. It is always safe to disab<br>might lose some functionali | le macros, but if the<br>ty. |

Ако сме сигурни дека макроата ќе направат некоја корисна работа, како што е тоа тука случај, ќе го дозволиме нивното активирање со кликнување на Enable Macros. Доколку во Security Level одбереме Low, макроата ќе бидат автоматски активирани без да се појави претходниот прозорец. Таквата опција не е препорачлива, затоа што понекогаш може да се случи да отвориме некоја друга датотека во Excel која што содржи макроа за кои не знаеме каква акција ќе превземат.

Со користење на програмата од датотеката "SZ.xls" се добива решение за распределбата на моќности во мрежата и за напоните на јазлите само за еден временски момент. Со мали модификации на програмата, таа е прилагодена и за извршување на пресметки на текови на моќности и напонски прилики за претходно дефинирани временски периоди. Така на пример, во датотеката "DM.xls"

програмата е модифицирана на таков начин што таа одредува текови на моќности и напонски прилики во една електроенергетска мрежа во текот на еден ден (24 пресметки за секој час одделно).

Во датотеките направени во Excell се наоѓаат повеќе работни листови на кои се сместени податоците за анализираниот систем, но и други помошни податоци. Описот на содржината на работните листови и на внесените податоци е даден во понатамошниот текст. Стратувањето на програмата се прави со кликнување врз сликичката со наслов "Пресметај" која се наоѓа на работниот лист Potros.

#### 2. Податоци за оптоварувањата на потрошувачите (Sheet1: Potros)

Во работниот лист бр. 1 (Potros) се сместени податоците за имињата на собирниците (јазлите) од разгледуваната електроенергетска мрежа како и за моќностите на потрошувачите што се напојуваат од тие собирници. Изгледот на овој работен лист е прикажан на сликата 1.

|    | crosoft | Excel - PWLALS                                                                                                    |              |               |                 |          |          |      |   |      |      |      | and all so that had |       |   |
|----|---------|----------------------------------------------------------------------------------------------------|--------------|---------------|-----------------|----------|----------|------|---|------|------|------|---------------------|-------|---|
| 21 | Die Die | Bit Switz         Control         Date         Date         Date         Date         Adds         Adds |              |               |                 |          |          |      |   |      |      |      |                     |       |   |
| 1  | ં બ     | 13 13 11 11 11 11 11 11 11 11 11 11 11 1                                                                                                    | - 18 E -     | 24 1 1 1 1    | Artal           | _        |          | - 11 | 1 | BIA  |      | 田道市  | 1課(田)               | A- A- |   |
|    | 22      | <u>ାର୍ଯ୍ୟାତ୍ରା ଅଖନ</u>                                                                                                    | TEROLINE NO  | higtoriges: B | Action          |          |          |      |   |      |      |      |                     |       |   |
| -  | E34     |                                                                                                    | -            |               | -               | -        | 014      | 1.1  | 1 |      | 1.12 |      |                     | -     | - |
|    | A       | в                                                                                                    | G            | D             | E               | F        | GH       | 1    | 1 | K    | - E  | M    | N                   | 0     | 1 |
| 1  |         | Име на собирницата                                                                                                    | $U_{n}(kV)$  | P (MVV)       | Q (Mvar)        | II.P     | ee sie i | ray  |   | 101  | 0    | UR   | Ux                  |       |   |
| 2  | 1       | Vrutok 110                                                                                                    | 113          | 1.00          | 1.00            |          |          |      |   | (kV) | (°)  | (kV) | (kV)                |       |   |
| 3  | 1       | Vrutok 110                                                                                                    | 110          | 0.00          | 0.00            |          |          |      |   |      |      |      |                     |       |   |
| 4  | 2       | Vrutok 220                                                                                                    | 220          | 0.00          | 0.00            |          |          |      |   |      |      |      |                     |       |   |
| 6  | 3       | Skopje 1 220                                                                                                    | 220          | 0.00          | 0.00            |          |          |      |   |      |      |      |                     |       |   |
| 6  | 4       | Polog                                                                                                    | 110          | 13.50         | 5.10            |          |          |      |   |      |      |      |                     |       |   |
| 7  | 5       | Tetovo 2                                                                                                    | 110          | 16.10         | 6.50            |          |          |      |   |      |      |      |                     |       |   |
| 8  | 6       | Tetovo 1                                                                                                    | 110          | 57.50         | 21.50           |          |          |      |   |      |      |      |                     |       |   |
| 9  | 7       | Tearce                                                                                                    | 110          | 8.20          | 3.10            |          |          |      |   |      |      |      |                     |       |   |
| 10 | 8       | Jugohrom                                                                                                    | 110          | 85.00         | 20.00           |          |          |      |   |      |      |      |                     |       |   |
| 11 | 9       | Gostivar                                                                                                    | 110          | 40.00         | 15.00           |          |          |      |   |      |      |      |                     |       |   |
| 12 | 10      | Skopje 1 110                                                                                                    | 110          | 37.70         | 14.10           |          |          |      |   |      |      |      |                     |       |   |
| 13 | 11      | V. Glavinov                                                                                                    | 110          | 54.00         | 20.00           |          |          |      |   |      |      |      |                     |       |   |
| 14 | 12      | G. Baba                                                                                                    | 110          | 37.00         | 14.00           |          |          |      |   |      |      |      |                     |       |   |
| 15 | 13      | TETO Istok                                                                                                    | 110          | 0.00          | 0.00            |          |          |      |   |      |      |      |                     |       |   |
| 16 | 14      | G. Petrov                                                                                                    | 110          | 44.00         | 17.00           |          |          |      |   |      |      |      |                     |       |   |
| 17 | 15      | Skopje 3                                                                                                    | 110          | 76.00         | 32.00           |          |          |      |   |      |      |      |                     |       |   |
| 18 | 16      | HE Koziak                                                                                                    | 110          | 0.00          | 0.00            |          |          |      |   |      |      | 1    |                     |       |   |
| 19 | 17      | TE Oslomei                                                                                                    | 110          | 0.00          | 0.00            |          |          |      |   |      |      |      |                     |       |   |
| 20 | 18      | Samokov                                                                                                    | 110          | 3.70          | 1.40            |          |          |      |   |      |      |      |                     |       |   |
| 21 | 19      | Kicevo                                                                                                    | 110          | 18.00         | 8.00            |          |          |      | - |      |      |      |                     |       |   |
| 22 | 20      | HE Soille                                                                                                    | 110          | 0.00          | 0.00            |          |          |      |   |      |      |      |                     |       |   |
| 23 |         |                                                                                                    | 110          | 490.70        | 177.70          |          |          |      | - |      |      |      |                     |       |   |
| 24 |         |                                                                                                    |              |               |                 |          |          |      |   |      |      | 0    |                     |       |   |
|    | * H\1   | Potros / Invori / Wreza / Umax /                                                                                                    | SGMax / KB / | Steblo / Sun  | a / Tipskiv / T | ipskiT , | ( Diag   | amis |   |      |      |      |                     | 2     | ſ |

Слика 1. Изглед на работниот лист Potros пред активирањето на програмата

Податоците во овој работен лист се сместени во 4 колони и поголем број редици. Првата редица е заглавие и таа го опишува карактерот на податоците што се сместени во четирите колони од овој работен лист. Втората редица е резервирана за четири податоци: 1) името на балансниот јазел (ќелија В2); 2) напонот (kV) во балансниот јазел (ќелија С2); 3) факторот  $c_P$ , т.е. множителот со кој се множат сите активни моќности на потрошувачите (ќелија D2) и 4) факторот  $c_0$ , т.е. множителот со кој се множат сите реактивни моќности на потрошувачите (ќелија Е2). Останатите ќелии од втората редица служат само за означување и нивната содржина нема влијание врз резултатите од пресметките.

Колона А. Во првата колона, почнувајќи од ќелијата АЗ па надолу, се наведени редните броеви на собирниците. Тие мора да бидат цели позитивни броеви. Редоследот по кој што се напишани овие броеви не е битен за пресметките. Ако некој јазел сакаме да го исклучиме од пресметките а притоа тој да не биде физички избришан (т.е. да остане и понатаму присутен во овој лист) тогаш е доволно пред неговиот реден број да го ставиме знакот "-" (минус). Во тој случај иако постојат податоците за тој јазел, тој во пресметките нема да биде земен предвид. Ако редниот број има вредност 0 тогаш тоа значи дека тука е крајот на податоците за собирниците од мрежата и таа редица како и сите под неа не се земаат предвид. Празна ќелија во оваа колона исто така означува крај на податоците за собирниците од мрежата.

Колона В. Во втората колона, почнувајќи од ќелијата ВЗ па надолу, се внесени имињата на јазлите (собирниците) во мрежата.

Колона С. Во третата колона, почнувајќи од ќелијата СЗ па надолу, се внесени податоците за номиналниот напон на мрежата на која и припаѓа соодвената собирница. Притоа во ќелиите од оваа колона се очекува некоја од вредностите на стандардните номинални напони: 0,4 kV; 3 kV; 6 kV; 10

kV; 20 kV; 35 kV; 110 kV; 220 kV и 380 kV. Во спротивно програмата сигнализира грешка во влезните податоци.

**Колони D и Е.** Во третата и четвртата колона, почнувајќи од ќелиите D3 и E3 па надолу, се внесени податоците за активната и реактивната моќност на потрошувачот што е приклучен на собирниците чие име е внесено во колоната В (т.е. се напојува од тие собирници), изразени во (MW) односно (Mvar). Притоа треба да се внимава, како и кај другите ќелии, дека сите децимални броеви се пишуваат со точка. Така, на пример, правилно е бројот  $\pi$  да се напише како 3.141593.

Колони F, G, H и I (само за програмата "DM.xls"). Бидејќи програмата "DM.xls" прави пресметки на напонските прилики и на распеделбата на моќности во текот на еден ден, покрај активните и реактивните моќности на потрошувачите е потребно да бидат дадени и нивните дневни дијаграми на оптоварување. Тоа се прави на следниот начин (слика 2): 1) во колоната F се дава типот на дневниот дијаграм кој може да биле и комбинација од два или три основни типови на дневни дијаграми од кои секој е означен со една буква (основните типови на дневни дијаграми се дадени во Sheet9: Dijagrami). Така на пример, во ќелијата F4 е внесена ознаката "DI", што значи дека дневниот дијаграм на потрошувачот од редицата 4 (собирница "SN") е комбинација од два основни дневни дијаграми кои во работниот лист Dijagrami се означени со "D" и "I"; 2) Во колоните G, H и I се внесува процентуланото учество на одделните основни дневни дијаграми од кои е формиран дневниот дијаграм за дадениот потрошувач. Така на пример во ќелиите G4 и H4 е внесено 60 и 40, што означува дека основниот дневен дијаграм од типот "D" учествува со 60%, додека дијаграм од типот "І" учествува со 40%. Структурата на работниот лист Dijagrami каде што се дефинирани основните типови на дневни дијаграми е следната: првата редица е заглавие и во неа се дадени броевите од 1-24 како ознака за часовите во денот; во останатите редици, во колоната А е дадена една буква која го означува типот на дневниот дијаграм, а во колоните од В до Y (24 колони) е дадено процентуалното оптоварување потрошувачот во однос на максималното за дадениот тип на дијаграм. При означувањето на типовите употребени се следните ознаки: D – домаќинства, K – комерција, I – индустрија, S – селски домаќинства, Z – занаетско-услужни дејности, G – градежништво, О – осветление и С – константен товар.

|    | A.  | В                  | C       | D      | E        | F    | G    | H 1   |
|----|-----|--------------------|---------|--------|----------|------|------|-------|
| 1  |     | Име на собирницата | U. (kV) | P (MW) | Q (Mvar) | 1    |      | -     |
| 2  | 1   | VW                 | 115,00  | 1.00   | 1.00     | - 10 | 60.0 | and.  |
| 3  | 1   | VN -               | 110     | 0.00   | 0.00     |      |      |       |
| 4  | 2   | SM                 | 10      | 18.50  | 8.50     | DL   | 60   | 40    |
| 5  | 3   | 1                  | 10      | 0.00   | 0.00     |      |      |       |
| 6  | 4   | 2                  | 10      | 0.00   | 0.00     |      |      |       |
| 7  | 5   | 3                  | 10      | 0.00   | 0.00     |      |      |       |
| 8  | 6   | 4                  | 10      | 0.00   | 0.00     |      |      |       |
| 9  | 7   | 5                  | 10      | 0.00   | 0.00     |      |      |       |
| 10 | 8   | 6                  | 10      | 8.00   | 0.00     |      |      |       |
| 11 | 9   | 7                  | 10      | 0.00   | 0.00     |      |      |       |
| 12 | 10  | 17MN               | 0.4     | 0.40   | 0.15     | DK   | 70   | 30    |
| 13 | 11  | ZMN                | 0.4     | 0.32   | 0.12     | 1    | 100  |       |
| 14 | 12  | 3MW                | 0.4     | 0.20   | 0.10     | DK.  | 70   | 30    |
| 15 | 13  | 4MW                | 0.4     | 0.20   | 0.10     | DK.  | 70   | 30    |
| 16 | 14. | 5MW                | 0.4     | 0.30   | 0.15     | DK.  | 70   | 30    |
| 17 | 15  | 6MW                | 0.4     | 0.30   | 8.10     | ODI  | 30   | 40 30 |
| 18 | 16  | 7////              | 0.4     | 0.50   | 0.25     | 0S   | 45   | 55    |

Слика 2. Изглед на дел од работниот лист Potros од програмата "DM.xls"

**Колони К, L, M и N.** Во овие колони се испишуваат резултатите од пресметките на напоните во одделните јазли (собирници) и тоа на следниот начин: модул /<u>U</u>/, аргумент q, реален дел  $U_R$  и имагинарен дел  $U_X$  (слика 3).

| <b>I</b> M | icrosoft | Excel - PM.XLS                   |              |              |                 |                                                                                                    |   |         |        |          |                  |       | × |
|------------|----------|----------------------------------|--------------|--------------|-----------------|----------------------------------------------------------------------------------------------------|---|---------|--------|----------|------------------|-------|---|
| 18         | Die St   | dt New Preart Pigreat Tools      | Qata Windo   | n tjelp Ada  | ge PDP          |                                                                                                    |   |         |        | Type a c | westion for help | 1 - 8 | × |
| LD         | 🗳 🖬      | 13 0 13 18 10 18 1 0             | - 18 E -     | 24 1 548 44  | Artal           | . 11                                                                                                    |   | BIU     |        | BI 1 1   | 课(田•心            | - A - |   |
| 100        | -        | Paste                            | 1 million He | Dariges B    | stAction        |                                                                                                    | - |         |        |          | Commences and    |       |   |
| -          | 831      | - 6                              |              |              |                 |                                                                                                    |   |         |        |          |                  |       |   |
|            | A        | в                                | C            | D            | E               | FGHI                                                                                                    | J | K       | L.     | M        | N                | 0     | - |
| 1          |          | Име на собирницата               | U . (kV)     | P (MVV)      | Q (Mvar)        | Пресмета                                                                                                    |   | 101     | 0      | UR       | Ux               |       |   |
| 2          | 1        | Vrutok 110                       | 113          | 1.00         | 1.00            | Concession of the local division of the local division of the loca |   | (kV)    | (°)    | (kV)     | (kV)             |       |   |
| 3          | 1        | Vrutok 110                       | 110          | 0.00         | 0.00            |                                                                                                    |   | 113.000 | 0.000  | 113,000  | 0.000            |       |   |
| 4          | 2        | Vrutok 220                       | 220          | 0.00         | 0.00            |                                                                                                    |   | 232.662 | -0.821 | 232.638  | -3.335           |       |   |
| 6          | 3        | Skopje 1 220                     | 220          | 0.00         | 0.00            |                                                                                                    |   | 228.271 | -1.181 | 228.222  | -4.705           |       |   |
| 6          | 4        | Polog                            | 110          | 13.50        | 5.10            |                                                                                                    |   | 111.356 | -1.249 | 111.330  | -2.427           |       |   |
| 7          | 5        | Tetovo 2                         | 110          | 16.10        | 6.50            |                                                                                                    |   | 110.050 | -2.324 | 109.959  | -4.463           |       |   |
| 8          | 6        | Tetovo 1                         | 110          | 57.50        | 21.50           |                                                                                                    |   | 109.936 | -2.437 | 109.837  | -4.674           |       |   |
| 9          | 7        | Tearce                           | 110          | 8.20         | 3.10            |                                                                                                    |   | 109.951 | -2.926 | 109.808  | -5.612           |       |   |
| 10         | 8        | Jugohrom                         | 110          | 85.00        | 20.00           |                                                                                                    |   | 110.108 | -3.001 | 109.957  | -5.765           |       |   |
| 11         | 9        | Gostivar                         | 110          | 40.00        | 15.00           |                                                                                                    |   | 112,458 | -0.470 | 112.454  | -0.922           |       |   |
| 12         | 10       | Skopje 1 110                     | 110          | 37.70        | 14.10           |                                                                                                    |   | 113.723 | -1.532 | 113.682  | -3.040           |       |   |
| 13         | 11       | V. Glavinov                      | 110          | 54.00        | 20.00           |                                                                                                    |   | 113.772 | -1.490 | 113.734  | -2.958           |       |   |
| 14         | 12       | G. Baba                          | 110          | 37.00        | 14.00           |                                                                                                    |   | 114.390 | -1.054 | 114.371  | -2.104           |       |   |
| 15         | 13       | TETO Istok                       | 110          | 0.00         | 0.00            |                                                                                                    |   | 115.000 | -0.567 | 114.994  | -1,138           |       |   |
| 16         | 14       | G. Petrov                        | 110          | 44.00        | 17.00           |                                                                                                    |   | 112.216 | -2.005 | 112.148  | -3.926           |       |   |
| 17         | 15       | Skopje 3                         | 110          | 76.00        | 32.00           |                                                                                                    |   | 111.624 | -1.381 | 111.592  | -2.691           |       |   |
| 18         | 16       | HE Kozjak                        | 110          | 0.00         | 0.00            |                                                                                                    |   | 116.000 | 2.639  | 115.877  | 5.341            |       |   |
| 19         | 17       | TE Oslomej                       | 110          | 0.00         | 0.00            |                                                                                                    |   | 116,000 | 2.259  | 115.910  | 4.571            |       |   |
| 20         | 18       | Samokov                          | 110          | 3.70         | 1.40            |                                                                                                    |   | 114.720 | 1.225  | 114.694  | 2.452            |       |   |
| 21         | 19       | Kicevo                           | 110          | 18.00        | 8.00            |                                                                                                    |   | 115.307 | 1.845  | 115.248  | 3.712            |       |   |
| 22         | 20       | HE Spilje                        | 110          | 0.00         | 0.00            |                                                                                                    |   | 114.603 | 2.643  | 114.481  | 5.285            |       |   |
| 23         |          |                                  |              | 490.70       | 177.70          |                                                                                                    |   |         |        |          |                  |       |   |
| 24         | * *      | Potros / Izvori / Mreza / Umax / | SGmax / KB / | Steblo / Sun | e / Tipskiv / T | oskiT / Otagram                                                                                                    | < |         |        |          |                  |       | ř |

Слика 3. Изглед на работниот лист Potros по активирањето на програмата

Вредностите на напоните означени со црвена боја означуваат дека тие вредности излегуваат од опсегот  $U_n \pm 10\%$  којшто се смета за прифатлив, додека вредностите на напоните означени со сина боја означуваат дека тие вредности излегуваат од опсегот  $U_n \pm 5\%$ .

### 3. Податоци за гранките на мрежата (Sheet2: Mreza)

Во работниот лист Мгеza се сместени податоците за гранките на мрежата, т.е. имињата на собирниците на почетниот и крајниот јазел, видот на елементот (наземен вод – V, кабел – K, трансформатор – T, редна индуктивност – L или редна капацитивност – C), типот на елементот и негови параметри, т.е. должина L (km) кога се работи за вод, позиција на регулационата преклопка a (%) кога се работи за трансформатор односно вредноста на индуктивната отпорност X ( $\Omega$ ) кога се работи за редна индуктивност или капацитивност.

Покрај тоа, во колоната G во редиците каде што имаме зададено трансформатор кој има можност за автоматска регулација на напонот (како на пример во ќелијата G26) можеме да специфицираме напон  $U_{\rm T}$  (kV) на неговата секундарна страна при што програмата ќе во колоната H ќе ја даде пресметаната вредност на преносниот однос на трансформаторот со кој се постигнува напон најблизок до специфицираната вредност (секогаш се зема дека секундарната страна е страната со понизок номинален напон, односно онаа страна каде што не се наоѓа регулаторот на напон).

Изгледот на овој работен лист е прикажан на сликата 4 (пред активирањето на програмата), односно на сликата 5 (по нејзиното активирање). Резултатите од пресметките, т.е. тековите на активната и реактивната моќност на почетокот и на крајот од елементите како и степенот на оптовареност на елементите (%) се испишуваат во истиот работен лист во колоните I – M.

| D    | 96 I | 월 1월 1월 1월 1월 1월 1월 1월 1월 1월 1월 1월 1월 1월 | N 10 BF • 4              | a s   |       | M. Σ - 2  | 1.21      | 45 100%                 | · UD .      |             |            |                          |      |   |   |
|------|------|------------------------------------------|--------------------------|-------|-------|-----------|-----------|-------------------------|-------------|-------------|------------|--------------------------|------|---|---|
| Arla | 1    | + 10 +                                   | B / U II II II           |       | 图 \$  | * . **    | 沈禄禄       | · 日· 今                  | • 🛆 • 🖬 ! ! | 自然意识        |            |                          |      |   |   |
|      | A1   | * %                                      | and the second second    |       |       | 100       | - C- C- C |                         |             | 1.00        |            |                          | 1100 |   |   |
| YS-  | A    | В                                        | C                        | D     | E     | F         | G         | н                       | - P         | 1           | к          | L                        | M    | N | - |
| 1    |      | Име на почетниот<br>јазил                | Име на<br>крајниот јазел | Baun  | Tun   | É MIM Ř.7 | UT (KV)   | λ <sub>1</sub> (npecm.) | Page (NW)   | Onry (Mvar) | Provi (NW) | O <sub>spej</sub> (Mvat) | %    |   |   |
| 2    | 1    | Visitok 110                              | Polog                    | V     | V102  | 13.50     |           |                         |             |             |            |                          |      |   |   |
| з    | 2    | Polog                                    | Tetovo 2                 | V.    | V102  | 15.00     |           |                         |             |             |            |                          |      |   |   |
| 4    | з    | Tetovo 2                                 | Telovo 1                 | V     | V102  | 2.50      |           |                         |             |             |            |                          |      |   |   |
| 5    | 4    | Telava 1                                 | Tearce                   | 12    | V102  | 20.50     |           |                         |             |             |            |                          |      |   |   |
| 6    | 5    | Tearce                                   | Jugohrom                 | - 16  | V102  | 8.00      |           |                         |             |             |            |                          |      |   |   |
| 7    | 6    | Vrulak 110                               | Tefovo 1                 | V     | V102  | 31.90     |           |                         |             |             |            |                          |      |   | 1 |
| 8    | 7    | Visitok 110                              | Gostiver                 | - 1¢. | V102  | 8.00      |           |                         |             |             |            |                          |      |   |   |
| 9    | 8    | Gostivar                                 | Jugohvom                 | V     | V102  | 36.30     |           |                         |             |             |            |                          |      |   |   |
| 10   | 9    | Gosfivar                                 | TE Oslomej               | V     | V102  | 37.00     |           |                         |             |             |            |                          |      |   |   |
| 11   | 10   | TE Oslomej                               | Kicevo                   | V     | V102  | 15.00     |           |                         |             |             |            |                          |      |   |   |
| 12   | 11   | TE Oslomej                               | Samoliov                 | V     | V102  | 17.50     |           |                         |             |             |            |                          |      |   |   |
| 13   | 12   | Samokov                                  | Skopje 3                 | V     | V102  | 47.60     |           |                         |             |             |            |                          |      |   |   |
| 14   | 13   | Jugohram                                 | Skopje 3                 | 10    | V102  | 41.50     |           |                         |             |             |            |                          |      |   |   |
| 15   | 14   | Jugohram                                 | Skopje 1 110             | V     | V102  | 44.50     |           |                         |             |             |            |                          |      |   |   |
| 16   | 15   | Skopje 1 110                             | G. Petrov                | V.    | V102  | 11.10     |           |                         |             |             |            |                          |      |   |   |
| 17   | 16   | G. Petrov                                | Skopje 3                 | V.    | V102  | 20.90     |           |                         |             |             |            |                          |      |   |   |
| 18   | 17   | Slicipje 3                               | HE Kozjałi               | V     | V102  | .30.00    |           |                         |             |             |            |                          |      |   |   |
| 19   | 18   | Skopje 1 110                             | V. Glavinov              | V.    | V102  | 1.90      |           |                         |             |             |            |                          |      |   |   |
| 20   | 19   | Skopje 1 110                             | G. Baba                  | - V   | V102  | 4.90      |           |                         |             |             |            |                          |      |   |   |
| 21   | 20   | V. Glavinov                              | G Baba                   | 12    | V102  | 4.00      |           |                         |             |             |            |                          |      |   |   |
| 22   | 21   | 7ETO (stok                               | G. Baba                  | - 16  | V123  | 4.00      |           |                         |             |             |            |                          |      |   |   |
| 23   | 22   | HE Spile                                 | Vrutok 110               | V     | V102  | 28.00     |           |                         |             |             |            |                          |      |   |   |
| 24   | 23   | Visitok 220                              | Skople 1 220             | V.    | V203  | 65.20     |           |                         |             |             |            |                          |      |   |   |
| 25   | 24   | Visitok 220                              | Vrutok 110               | T     | TR150 | 5.00      |           |                         |             |             |            |                          |      |   |   |
| 26   | 25   | Sliqpje 1 220                            | Skopje 1 110             | Ţ     | TR450 | -1.25     | 112.00    |                         |             |             |            |                          |      |   |   |
| 27   | 26   | Vratok 110                               | A                        | V     | V102  | 10.00     |           |                         |             |             |            |                          |      |   |   |
| ma   | DT.  | 4                                        | B                        | T     | T1    | 1.50      | 10.50     |                         |             |             |            |                          |      |   |   |

Слика 4. Изглед на работниот лист Mreza пред активирањето на програмата

|       | the<br>Call | gdit yew preest P         | grreat Ioole Dat<br>V. D. 1994 | 3   | edaciym 4.0 | (English) We | ndovi tjela<br>1 21 Mili | Adolge PDP              | • 🗇 -      |             |           | Type a question | for help. | 1 - 8 | ×   |
|-------|-------------|---------------------------|--------------------------------|-----|-------------|--------------|--------------------------|-------------------------|------------|-------------|-----------|-----------------|-----------|-------|-----|
| Artel |             | + 10 +                    | B / U III II                   |     |             | * , %        | 想律母                      | 2 E - 3                 | Δ          |             |           |                 |           |       |     |
| _     | A1          | * %                       |                                |     | -           | 1.00         |                          | 11                      |            | -           |           |                 | 11222     |       | _   |
|       | A           | В                         | C                              | D   | E           | F.           | G                        | . н                     | P. A       | 4           | ĸ         | L               | M         | N     | -   |
| 1     |             | Име на почетниот<br>јазил | Ные на<br>крајниот јазел       | Ben | Тип         | С мли й т    | UT (KV)                  | λ <sub>1</sub> (npecm.) | Page (MWI) | Osre (Mvat) | Prov (NW) | Oscel (Mvat)    | %         |       |     |
| 2     | 1           | Visitok 110               | Polog                          | V   | V102        | 13.50        |                          |                         | 55.207     | 19.307      | 54.775    | 18.294          | 46.4      |       |     |
| з     | 2           | Polog                     | Tetovo 2                       | V   | V102        | 15.00        |                          |                         | 41.275     | 13.194      | 41.084    | 12,769          | 35.0      |       |     |
| 4     | з           | Tetovo 2                  | Telovo 1                       | 1   | V102        | 2.50         |                          |                         | 24,903     | 6.268       | 24.887    | 6.296           | 20.9      |       |     |
| 5     | 4           | Telava 1                  | Tearce                         | V   | V102        | 20.50        |                          |                         | 11.784     | -1.234      | 11.736    | -0.648          | 9.6       |       |     |
| 6     | 5           | Tearce                    | Jugohrom                       | 16  | V102        | 8.00         |                          |                         | 3.535      | -3.748      | 3.534     | -3.489          | 4.2       |       |     |
| 7     | 6           | Vratok 110                | Tefovo 1                       | V   | V102        | 31.90        |                          |                         | 45.052     | 15.197      | 44.377    | 13.970          | 37.9      |       | 1   |
| 8     | 7           | Visitok 110               | Gostiver                       | ₩.  | V102        | 8.00         |                          |                         | 34.831     | 17.162      | 34.718    | 17.055          | 30.9      |       |     |
| 9     | 8           | Gosfivar                  | Jugohvom                       | V   | V102        | 36.30        |                          |                         | 39.281     | 7.987       | 38.726    | 7.318           | 32.2      |       |     |
| tO    | 9           | Gosfivar                  | TE Oslomej                     | V   | V102        | 37.00        |                          |                         | -44.563    | -5.932      | -45.267   | -7.032          | 35.9      |       |     |
| 11    | 10          | TE Oslomej                | Kicevo                         | V   | V102        | 15.00        |                          |                         | 18.053     | 7.838       | 18.000    | 8,000           | 15.5      |       |     |
| 12    | 11          | 7E Oslomej                | Samoliov                       | V   | V102        | 17.50        |                          |                         | 36.680     | 7.332       | 36.459    | 7.202           | 29.3      |       |     |
| 13    | 12          | Samokov                   | Skopje 3                       | V   | V102        | 47.60        |                          |                         | 32.759     | 5.802       | 32.269    | 5.794           | 26.4      |       |     |
| 14    | 13          | Jugobran                  | Skopje 3                       | V.  | V102        | 41.50        |                          |                         | -21.174    | -3.188      | -21.360   | -2.430          | 17.5      |       |     |
| 15    | 14          | Jugohram                  | Skopje 1 110                   | V   | V102        | 44.50        |                          |                         | -21.588    | -12.983     | -21.837   | -12.399         | 20.5      |       |     |
| 16    | 15          | Shopje 1 110              | G. Petrov                      | V.  | V102        | 11.10        |                          |                         | 31.185     | 25.200      | 31.017    | 25.009          | 32.0      |       |     |
| 17    | 16          | G. Petrov                 | Skopje 3                       | V.  | V102        | 20.90        |                          |                         | -12.983    | 8.009       | -13.031   | 8.558           | 12.6      |       |     |
| 18    | 17          | Sligge 3                  | HE Kozjeli                     | V   | V102        | 30.00        |                          |                         | -78.122    | -20.088     | -80.000   | -25.470         | 65.0      |       |     |
| 19    | 18          | Skopje 1 110              | V. Glavinov                    | V   | V102        | 1.90         |                          |                         | -13.237    | -1.514      | -13.241   | -1.458          | 10.6      |       |     |
| 20    | 19          | Skopje 1 110              | G. Baba                        | V   | V102        | 4.90         |                          |                         | -60.019    | -18.072     | -60.199   | -18.517         | 49.8      |       |     |
| 21    | 20          | V. Glavinov               | G. Baba                        | V   | V102        | 4.00         |                          |                         | -87.241    | -21.459     | -87.427   | -21.958         | 56.0      |       |     |
| 22    | 21          | 7ETO (stok                | G. Baba                        | V   | V123        | 4.00         |                          |                         | 165.000    | 55.875      | 164.626   | 54.475          | 54.5      |       |     |
| 23    | 22          | HE Spile                  | Vrutok 110                     | V   | V102        | 28.00        |                          |                         | 52,700     | 1.400       | 51.994    | -0.020          | 41.2      |       |     |
| 24    | 23          | Visitok 220               | Skople 1 220                   | ₩.  | V203        | 65.20        |                          |                         | 17,700     | 26.469      | 17.578    | 35.224          | 12.2      |       |     |
| 25    | 24          | Vratok 220                | Vrutok 110                     | Т   | TR150       | 5.00         |                          |                         | -17.700    | -28.489     | -17.748   | -28.237         | 21.6      |       |     |
| 26    | 25          | Sliqpje 1 220             | Skopje 1 110                   | T   | TR450       | -1.25        | 112.00                   | 0.00                    | 17.576     | 35.223      | 17.466    | 32.103          | 8.4       |       |     |
| 27    | 26          | Vrulok 110                | A                              | V   | V102        | 10.00        |                          |                         | 8.070      | 4.584       | 9.062     | 4,909           | 7.5       |       |     |
| 28    | 27          | A                         | B                              | T   | T1          | 1.50         | 10.50                    | -1.50                   | 8.062      | 4.909       | 8.000     | 4.000           | 92.1      |       |     |
| 29    |             | ST 41 001                 | 107 CM                         |     |             | 126          |                          |                         |            |             |           |                 |           |       | -   |
|       |             | 1) Potros \ Minega / Iz   | vori / KB / TipddiV            | 10  | dak / Tips  | of Z Steblo  | 1                        |                         | 14         |             |           |                 | 100       |       | 107 |

Слика 5. Изглед на работниот лист Mreza по активирањето на програмата

#### 4. Податоци за моќностите и напоните на изворите во системот (Sheet3: Izvori)

Во работниот лист Izvori се сместени податоците за изворите во мрежата. Почнувајќи од втората редица па надолу за секој извор (електрана) се задаваат следните податоци: 1) редниот број (колона A); 2) името на собирницата во која е приклучена електраната (колона B); 3) активната моќност  $P_G$  (MW) што ја произведува електраната (колона C); 4) реактивната моќност  $Q_G$  (Mvar) што ја произведува електраната (колона D) и 5) вредноста на напонот  $U_G$  (kV) на таа собирница (колона E). Притоа, од последните два наведени податока се задава само едниот, додека другиот ќе произлезе од пресметките. Имено кај изворите (генераторите) од типот PQ, познати се активната и реактивната моќност што ја произведува електраната  $P_G$  и  $Q_G$ , додека вредноста на напонот  $U_G$  на собирницата не е однапред позната и таа ќе се добие по извршените пресметки на режимот на работа на системот. Кај овој тип извори на местото на напонот  $U_G$  се остава празно место (случај со електраната бр. 4, НЕ Spilje).

Кај изворите (генераторите) од типот PV, познати се активната моќност  $P_G$  што ја произведува изворот и зададената вредност на напонот  $U_G$  што тој треба да го одржува на неговите собирници, додека реактивната моќност  $Q_G$  што тој треба да ја произведува со цел да се постигне бараната вредност на напонот  $U_G$  не е однапред позната и таа ќе се добие по завршените пресметки. Во овој случај вредноста на  $Q_G$  која е дадена во колоната D се смета дека е максималната вредност на реактивната моќност на генераторот.

Изгледот на овој работен листа пред и по пресметувањето е прикажан на сликите 6 и 7.

| Bi N | lorese        | ift Excel - SZ.xls                       |                       |                       |             |                  |         |          |    |      |                |         | <b>a</b> |
|------|---------------|------------------------------------------|-----------------------|-----------------------|-------------|------------------|---------|----------|----|------|----------------|---------|----------|
| 8)   | <u>t</u> ike  | Edit Werr Insert Pr                      | grreat Izzole Bata    | Stedaciym 4.0 (Eng    | iluh) Winds | w thelp Adolge I | PD/*    |          |    | Trp. | e a question f | or help | - 8 >    |
| D    | 07 E          | 12 12 12 12 12 12 12 12 12 12 12 12 12 1 | ▲ 山 画 - ◎             | 10-0- 8               | E - 24      | 21 M 4 1001      | 3.      |          |    |      |                |         |          |
| Aria | Concernant of | - 11 - 1                                 | B / U                 | = B = %               | . 21 :2     | 保保日・             | A . A . | 1100.000 | 62 |      |                |         |          |
|      | Al            | * 5.4                                    |                       |                       |             |                  |         | 10       |    |      |                |         |          |
| 15   | A             | В                                        | C                     | D                     | E           | F F              | G       | н        | I. | J.   | K              | L       | 17       |
| 1    |               | Име на јазелот                           | Pa (MW)               | Q <sub>d</sub> (Mvar) | Ua (kV)     | Qov (Mvar)       |         |          |    |      |                |         |          |
| 2    | 1             | TE Oslomej                               | 100.00                | 22.00                 | 116.00      |                  |         |          |    |      |                |         |          |
| 3    | 2             | TETO Istok                               | 165.00                | 65.00                 | 114.00      |                  |         |          |    |      |                |         |          |
| 4    | 3             | HE Kozjak                                | 80.00                 | 67.00                 | 116.00      |                  |         |          |    |      |                |         |          |
| 5    | 4             | HE Spilje                                | 52.70                 | 1.40                  |             |                  |         |          |    |      |                |         |          |
| 6    |               |                                          |                       |                       |             |                  |         |          |    |      |                |         |          |
| 7    |               | VRUTOK 110                               |                       |                       | é           |                  |         |          |    |      |                |         |          |
| 8    |               | Zagobi                                   |                       |                       |             |                  |         |          |    |      |                |         |          |
| 9    |               |                                          |                       |                       |             |                  |         |          |    |      |                |         |          |
| 10   |               |                                          |                       |                       |             |                  |         |          |    |      |                |         |          |
| 12   |               |                                          |                       |                       |             |                  |         |          |    |      |                |         |          |
| 13   |               |                                          |                       |                       |             |                  |         |          |    |      |                |         |          |
| 14   |               |                                          |                       |                       |             |                  |         |          |    |      |                |         |          |
| 15   |               |                                          |                       |                       |             |                  |         |          |    |      |                |         |          |
| t6   |               |                                          |                       |                       |             |                  |         |          |    |      |                |         |          |
| 17   |               |                                          |                       |                       |             |                  |         |          |    |      |                |         |          |
| 18   |               |                                          |                       |                       |             |                  |         |          |    |      |                |         |          |
| 19   |               |                                          |                       |                       |             |                  |         |          |    |      |                |         |          |
| 20   |               |                                          |                       |                       |             |                  |         |          |    |      |                |         |          |
| 21   |               |                                          |                       |                       | _           |                  |         |          |    |      |                | _       |          |
| 22   |               |                                          |                       |                       |             |                  |         |          |    |      |                |         |          |
| 23   |               |                                          |                       |                       |             |                  |         |          |    |      |                |         |          |
| 4    |               |                                          |                       |                       |             |                  |         |          |    |      |                |         |          |
| 26   |               |                                          |                       |                       |             |                  |         |          |    |      |                |         |          |
| 77   |               |                                          |                       |                       |             |                  |         |          |    |      |                |         |          |
| 28   |               |                                          |                       |                       |             |                  | _       |          |    |      |                |         |          |
| 29   |               | S (S) 330                                | 105 GS 6              |                       |             | 5                |         |          |    |      |                |         |          |
|      | P 11          | Potros / Misza ), Izi                    | vari / KB / Tipskiv , | (Tipskik / TipskiT /  | (Stablo /   |                  | 1       |          |    |      |                | 1       | +11      |
| lead | y             |                                          |                       |                       |             |                  |         |          |    |      |                | N.M     |          |

Слика 6. Изглед на работниот лист Izvori пред активирањето на програмата

|      |      | and the off states |                  |                       |            |                        |        |           |   |     |                |          |       |
|------|------|--------------------|------------------|-----------------------|------------|------------------------|--------|-----------|---|-----|----------------|----------|-------|
| 3)   | the  | Edit Yeav Insert P | great Icols Lata | Stradactyn 4.0 (Eng   | lah) Winda | vi Lielp Adolge        | PD/*   |           |   | TOP | e a question f | or help. | - 8 × |
| D    | 07 E | 2 A & B & C &      | 2 其時國• 🥑         | 10-0- B               | E - 24     | 21 🛍 🚳 100"            | 3      |           |   |     |                |          |       |
| Aria | d    | • 11 •             | B / U = =        | ■图 * %                | . 11 :2    | 保保日.                   | A . A. | 1.150.000 | e |     |                |          |       |
|      | A1   | * 54               |                  |                       |            |                        |        | 100       |   |     |                |          |       |
| 15-  | A    | В                  | 0                | D                     | E          | <ul> <li>E)</li></ul>  | G      | н         | 1 | 1   | K              | 1        | 1     |
| 1    |      | Име на јазелот     | Pg (MW)          | Q <sub>G</sub> (Mvar) | Ug (KV)    | Q <sub>PV</sub> (Mvar) |        |           |   |     |                |          |       |
| 2    | 1    | TE Oslomej         | 100.00           | 22.00                 | 116.00     | 22.000                 |        |           |   |     |                |          |       |
| 3    | 2    | TETO Istok         | 165.00           | 65.00                 | 114.00     | 55.874                 |        |           |   |     |                |          |       |
| 4    | 3    | HE Kozjak          | 80.00            | 67.00                 | 116.00     | 25.470                 |        |           |   |     |                |          |       |
| 5    | - 4  | HE Spilje          | 52.70            | 1.40                  |            |                        |        |           |   |     |                |          |       |
| 6    |      |                    |                  |                       |            |                        |        |           |   |     |                |          |       |
| 7    |      | VRUTOK 110         | 108.912          | 84.508                | 2          |                        |        |           |   |     |                |          |       |
| 8    |      | Zagubi             | 7.912            | 7.548                 |            |                        |        |           |   |     |                |          |       |
| 9    |      |                    |                  |                       |            |                        |        |           |   |     |                |          |       |

Слика 7. Изглед на работниот лист Izvori по активирањето на програмата

#### 6. Податоци за кондензаторски батерии во системот (Sheet4:KB)

Во работниот лист КВ се сместени податоците за кондензаторските батерии кои се инсталирани во мрежата. Почнувајќи од втората редица па надолу за секоја кондензаторска батерија се задаваат следните податоци: 1) редниот број (колона А); 2) името на собирницата во која е приклучена кондензаторската батерија (колона В); 3) Номинална моќност на кондензатоската батетија  $Q_n$  (Mvar) (колона С). Како резултат од пресметките програмата во колоната D ја дава вистинската моќност на кондензаторската батерија која соодветствува на пресметаната вредност на напонот на собирниците на кои таа е приклучена. Изгледот на работниот лист е даден на сликата 8.

| <b>B</b> 1    | licrosol      | il ixcel - 57. xls                                                                                                    |                                        |                                                  |                                  |                     |           |                    |     |    |     |                | 2         | 1et 🔀 |
|---------------|---------------|----------------------------------------------------------------------------------------------------|----------------------------------------|--------------------------------------------------|----------------------------------|---------------------|-----------|--------------------|-----|----|-----|----------------|-----------|-------|
|               | 64 6<br>67 60 | dt gew Insert Figmat I<br>dt gew Insert Figmat I<br>dt gew | ads Data S<br>n 183 • √ ·<br>1   ■ ■ ■ | mulaciyn 4.0 (En<br>1997)<br>1997 1997 1997 1997 | dish) ¥dni<br>Σ - ⊉∔<br>s 1/8 -1 | dow Help<br>31 10 - | Adobe PDF | • 🗇 .<br>• 🛆 • . I | 204 |    | ΤγΡ | e a question I | or help 💡 | - # × |
|               | Al            | • <i>fu #</i>                                                                                                    | Č.                                     | D                                                | E                                | e                   | C         |                    | 1   |    | V   |                | ht        |       |
| 1             |               | Име на собирницата                                                                                                    | Q. (Mvar)                              | Q (Mvar)                                         | C                                | r                   | 0         | n                  | - 1 | U. | n   | L.             | m         |       |
| 2 3 4 5 6 7 8 | -1            | Jugohrom                                                                                                    | 20,000                                 |                                                  |                                  |                     |           |                    |     |    |     |                |           |       |
| 9<br>10<br>11 |               |                                                                                                    |                                        |                                                  |                                  |                     |           |                    |     |    |     |                |           |       |

Слика 8. Изглед на работниот лист со податоците за кондензторските батерии

# 7. Податоци за типските елементи во системот (Sheet5: TipskiV, Sheet6: TipskiK и Sheet7: TipskiT)

Работните листови TipskiV и TipskiK имаат идентичен изглед и во нив се сместени податоците за типските надземни водови и кабли кои се употребени или можеби ќе бидат употребени во разгледуваната електроенергетска мрежа, додека во работниот лист TipskiT се сместени податоците за типските трансформатори. Списокот на типски елементи во овие работни листови може да се менува и дополнува, по желба на корисникот. Нивниот изглед во сегашната верзија на програмата е прикажан на сликите 9 и 10.

| 🖬 Mic | rosoft Excel   | - SZ.xls     |                          |                |             |           |          |                     |                  | - le       |
|-------|----------------|--------------|--------------------------|----------------|-------------|-----------|----------|---------------------|------------------|------------|
| 也。    | fer galt sjor  | w preart Pg  | prest Looks Data VB      | ndavi Lielp A  | dalge PDP   |           |          | Type a c            | westion for help | - # ×      |
| 10.0  | 8 M I B B      |              | (1월 - 1 년 - 1월, 2        | - 14   🏨 🐐     | Artal       |           | - 10 - B | 1 1 医草油图 第二         | 課目・ユ・            | <u>A</u> - |
| 2     | 2 <u>2</u> 1 0 | হ আনহা ক     | · 当时自 mitel              | Hith Charlots  | Epilificien |           |          |                     |                  |            |
| F     | 26 ·           | R            | 6                        | D              | F           | F         | G        | н                   | 1                |            |
| 1     | -              | U. (kV)      | Назив                    | r (Ω/km)       | x (Ω/km)    | b (µS/km) | 1. (A)   | Опис                |                  |            |
| 2     | 1              | 110          | V101                     | 0.194          | 0.424       | 2.670     | 470      | AlFe150/25          |                  |            |
| 3     | 2              | 110          | V102                     | 0.119          | 0.409       | 2.770     | 645      | AlFe240/40          |                  |            |
| 4     | 3              | 110          | V102s                    | 0.060          | 0.350       | 3.240     | 1290     | (2xAIFe240/40)      |                  |            |
| 5     | 4              | 110          | V103                     | 0.080          | 0.397       | 2.860     | 810      | AlFe360/57          |                  |            |
| 6     | 5              | 110          | V104                     | 0.059          | 0.388       | 2.930     | 960      | AJFe490/65          |                  |            |
| 7     | 6              | 110          | V122                     | 0.060          | 0.190       | 5.980     | 1290     | 2xAlFe240/40-double |                  |            |
| 8     | 7              | 110          | V122e                    | 0.119          | 0.409       | 2.770     | 645      | 2xAlFe240/40-single |                  |            |
| 9     | 8              | 110          | V123                     | 0.040          | 0.184       | 6.190     | 1620     | 2xAlFe360/57-double |                  |            |
| 10    | 9              | 220          | V203                     | 0.080          | 0.420       | 2.700     | 810      | AlFe360/57          |                  |            |
| 11    | 10             | 220          | V204                     | 0.059          | 0.427       | 2.660     | 960      | AlFe490/65          |                  |            |
| 12    | 11             | 110          | V111                     | 0.210          | 0.406       | 2.790     | 470      | AlFe150/25;Dm=4.5m  |                  |            |
| 13    | 12             | 110          | V112                     | 0.129          | 0.394       | 2.900     | 645      | AlFe240/40;Dm=4.5m  |                  |            |
| 14    | 13             | 10           | AIFe 25/4                | 1.203          | 0.380       | 2.870     | 125      | AlFe25/4            |                  |            |
| 15    | 14             | 10           | AIFe 35/6                | 0.835          | 0.370       | 2.960     | 145      | AlFe35/6            |                  |            |
| 16    | 15             | 10           | AIFe 50/8                | 0.595          | 0.360       | 3.040     | 170      | AIFe50/8            |                  |            |
| 17    | 16             | 10           | Cu 16                    | 1.135          | 0.380       | 2.870     | 125      | Cu16                |                  |            |
| 18    | 17             | 10           | Cu 25                    | 0.835          | 0.370       | 2.960     | 145      | Cu25                |                  |            |
| 19    | 18             | 10           | IPO 13A 3x150            | 0.206          | 0.080       | 0.500     | 255      | IPOkabel            |                  |            |
| 20    |                |              |                          |                |             |           |          |                     | _                |            |
| 21    | al Datos       | / Wears / In | ni / Stahin \ Tinakili / | TendoT / Rener | - /         | 1         | 1e       |                     |                  |            |

Слика 9. Изглед на работниот лист со податоците за типските надземни водови и кабли

| E M   | crosoft Ex | cel - SZ.xis   |               |                 |                 |               |       |              |       |       |             |                  |        | e 🔀   |
|-------|------------|----------------|---------------|-----------------|-----------------|---------------|-------|--------------|-------|-------|-------------|------------------|--------|-------|
| 圈     | Die Solt   | Vew preet      | Pgrnst Is     | olo Quita Y     | gindovi (gielpi | Adolge PDP    |       |              |       |       | Typ         | e a question for | help 👘 | . # × |
| 10    | iii 🖌 🖓    | DIG N          | 10.00+        | 7-18:2          | E - 11 💵        | **            | krial | - 10         | - B I | u m m | ■田 <b>日</b> | % [課(田)          | · 3 A  | - 1   |
|       |            | 0 8115         | 8 盛雨          | A Trine         | I Hith Charges  | Epilification |       |              |       |       |             |                  |        |       |
| 1.1.1 | C35        | * %            |               | 1 march         | A               | 11 X X X      | 1     | 94 - 16 - 11 |       |       |             |                  |        |       |
|       | A          | B              | C             | D               | E               | F             | G     | н            | 1     | 1     | K           | L                | М      | ~     |
| 1     |            | Naziv          | Utn           | U2n             | Sn              | ult?s         | 10%   | APCUn        | APFe  | omax  | amin        | Δα.%             |        | _     |
| 2     | 1          | TR150          | 231           | 115.0           | 150.0           | 11.0          | 0.0   | 211.0        | 36.0  | 12    | -12         | 1.25             |        |       |
| 3     | 2          | TR450          | 231           | 115.0           | 450.0           | 15.0          | 0.0   | 633.0        | 108.0 | 12    | -12         | 1.25             |        |       |
| 4     | 3          | 11             | 115           | 11.0            | 10.0            | 10.5          | 0.7   | 60.0         | 14.0  | 10    | -10         | 1.50             |        |       |
| 5     | - 4        | T2             | 115           | 11.0            | 16.0            | 10.5          | 0.7   | 85.0         | 19.0  | 10    | -10         | 1.50             |        |       |
| 6     | 5          | T3             | 115           | 10.5            | 25.0            | 10.5          | 0.7   | 120.0        | 27.0  | 10    | -10         | 1.50             |        |       |
| 7     | 6          | T4             | 115           | 6.3             | 40.0            | 10.5          | 0.7   | 172.0        | 36.0  | 10    | -10         | 1.50             |        |       |
| 8     | 7          | T5             | 115           | 10.5            | 63.0            | 10.5          | 0.6   | 250.0        | 51.0  | 10    | -10         | 1.50             |        |       |
| 9     | 8          | Π1             | 110           | 11.0            | 16.0            | 10.5          | 1.5   | 100.0        | 26.0  | 10    | -10         | 1.50             |        |       |
| 10    | 9          | TT2            | 110           | 38.5            | 25.0            | 10.0          | 1.2   | 150.0        | 40.0  | 10    | -10         | 1.50             |        |       |
| 11    | 10         | TT3            | 110           | 38.5            | 31.5            | 18.2          | 1.5   | 200.0        | 55.0  | 10    | -10         | 1.50             |        |       |
| 12    | 11         | TT4            | 110           | 10.5            | 40.0            | 11.0          | 1.5   | 220.0        | 55.0  | 10    | -10         | 1.50             |        |       |
| 13    | 12         | TT5            | 110           | 38.5            | 63.0            | 16.5          | 0.9   | 310.0        | 70.0  | 10    | -10         | 1.50             |        |       |
| 14    | 13         | TD50           | 10            | 0.4             | 0.1             | 4.0           | 2.3   | 1.1          | 0.2   | 2     | -2          | 2.50             |        |       |
| 15    | 14         | TD100          | 10            | 0.4             | 0.1             | 4.0           | 2.2   | 1.8          | 0.3   | 2     | -2          | 2.50             |        |       |
| 16    | 15         | TD160          | 10            | 0.4             | 0.2             | 4.0           | 2.1   | 2.4          | 0.5   | 2     | -2          | 2.50             |        |       |
| 17    | 16         | TD250          | 10            | 0.4             | 0.3             | 4.0           | 2.0   | 3.3          | 0.7   | 2     | -2          | 2.50             |        | -     |
| 18    | 17         | TD400          | 10            | 0.4             | 0.4             | 4.0           | 1.9   | 4.6          | 0.9   | 2     | -2          | 2.50             |        |       |
| 19    | 18         | TD630          | 10            | 0.4             | 0.6             | 4.0           | 1.8   | 6.5          | 1.3   | 2     | -2          | 2.50             |        |       |
| 20    | 19         | TR8000         | 35            | 10.5            | 8.0             | 7.0           | 1.0   | \$4.0        | 0.4   | 2     | -2          | 2.50             |        |       |
| 21    | 20         | TR100          | 10            | 10.0            | 2.5             | 6.0           | 1.0   | 14.0         | 2.4   | 16    | -16         | 0.94             |        |       |
| 22    | 21         | T33            | 115           | 10.5            | 25.0            | 10.5          | 0.7   | 120.0        | 27.0  | 15    | -15         | 1.00             |        |       |
| 23    | -1         |                | 110           | LVIS            | and a           | 1010          |       | 18019        |       |       |             | 1100             |        |       |
| 24    | P PI Par   | tras / Wreza / | Invori / Stek | ilo / Tipskiv ) | TipskiT / Re    | senie /       |       | 18           |       |       | 11 I        |                  |        | ×     |

Слика 10. Изглед на работниот лист со податоците за типските трансформатори

#### 8. Дополнителни работни листови во програмата "DM.xls"

Во работните листови Potros, Mreza, Izvori и КВ во програмата "SZ.xls" се прикажуваат резултатите од пресметката на распределбата на моќности и напонски прилики за одреден временски момент во разгледуваната електроенергетска мрежа. Бидејќи програмата "DM.xls" прави пресметки за период од 24 часа, тука е потребно подетално прикажување на резултатите со цел да се стекне целосен увид за состојбата во мрежата. Во претходно наведените листови (Potros, Mreza, Izvori и KB) се прикажуваат резултатите за максималниот режим на оптоварување каде е претпоставено дека максималните моќности на сите потрошувачи временски се поклопуваат. Но бидејќи максималните моќности на сите потрошувачи временски се поклопуваат. Но бидејќи максималните моќности на сите потрошувачи временски се поклопуваат. Но бидејќи максималните моќности на сите потрошувачи временски се поклопуваат. Но бидејќи максималните моќности и потрошувачи не се едновремени, вистинскиот режим на максимално оптоварување на мрежата е нешто порелаксиран и решението за тој случај е дадено во работните листови Potros и Mreza. Покрај тоа, постои и работниот лист Suma во кој се дадени сумарните резултати за моќноста која се инјектира во напојниот јазел на мрежата и загубите на моќности во мрежата за секој час во денот. Во истиот работен лист со црвена боја е означена редицата која одговара на вистинскиот режим со максимално оптоарување, а дадени се и вкупните загуби на енергија во мрежата за еден ден. Изгледот на работниот лист Suma е даден на сликата 11.

| 114 | A   | В       | C         | p       | E         | F | G         | н        |
|-----|-----|---------|-----------|---------|-----------|---|-----------|----------|
| 1   |     | Напое   | н јазел   | 3an     | YON .     |   | Затуби на | енергија |
| 2   |     | P. (MW) | Q, (Mvar) | AP (MW) | AQ (Mvar) |   | MWh       | Myarh    |
| 3   | Max | 19.445  | 11.744    | 0.225   | 2.298     |   | 7.197     | 31.082   |
| 4   | 1   | 8.155   | 7.331     | 0.296   | 0.850     |   |           |          |
| 5   | 2   | 7.040   | 7.249     | 0.351   | 0.809     |   |           |          |
| 6   | 3   | 6.383   | 7.004     | 0.366   | 0.778     |   | 1         |          |
| 7   | 4   | 5.610   | 6.712     | 0.381   | 0.729     |   |           |          |
| 8   | 5   | 5.993   | 6.815     | 0.368   | 0.744     |   |           |          |
| 9   | 6   | 6.390   | 6.983     | 0.362   | 0.768     |   |           |          |
| 10  | 7   | 7.267   | 7.293     | 0.341   | 0.818     |   |           |          |
| 11  | 8   | 10.135  | 8.414     | 0.286   | 1.045     |   |           |          |
| 12  | 9   | 12.122  | 9.558     | 0.310   | 1.289     |   |           |          |
| 13  | 10  | 16.102  | 11.142    | 0.251   | 1.798     |   |           |          |
| 14  | 11  | 16.709  | 11.144    | 0.232   | 1.867     |   |           |          |
| 15  | 12  | 19 205  | 12 686    | 0.266   | 2 323     |   |           |          |
| 16  | 13  | 17.831  | 12.284    | 0.284   | 2.106     |   |           |          |
| 17  | 14  | 17.068  | 12.107    | 0.302   | 2,000     |   |           |          |
| 18  | 15  | 11.964  | 9.507     | 0.314   | 1.273     |   |           |          |
| 19  | 16  | 11.857  | 9.537     | 0.323   | 1.270     |   |           |          |
| 20  | 17  | 11.205  | 9.434     | 0.354   | 1.222     |   |           |          |
| 21  | 18  | 12.415  | 9.003     | 0.267   | 1.262     |   |           |          |
| 22  | 19  | 14,437  | 9,713     | 0.240   | 1.501     |   |           |          |
| 23  | 20  | 16.673  | 10.709    | 0.227   | 1.830     |   |           |          |
| 24  | 21  | 15.127  | 10.340    | 0.245   | 1.620     |   |           |          |
| 25  | 22  | 11 739  | 9.118     | 0.300   | 1.221     |   |           |          |
| 26  | 23  | 10.149  | 8.074     | 0.261   | 1.014     |   |           |          |
| 27  | 24  | 9.481   | 7.819     | 0.272   | 0.954     |   |           |          |
| 70  |     | 0.0001  |           |         | 30,004    |   | -         |          |

Слика 11. Изглед на работниот лист Suma

Програмата "DM.xls" овозможува и графички приказ на промената на моќностите во гранките и напоните на јазлите во текот на денот. Тоа се постигнува по извршените пресметки со кликнување врз сликичката со наслов "График" која се наоѓа на работниот лист Potros за прикажување на промената на напоните на јазлите, односно со со кликнување на слична сликичка од работниот лист Mreza за прикажување на промената на тековите на моќност во гранките. Во двата случаи добиваме една форма од која можеме да ги избереме величините кои сакаме да ги прикажеме графички, при што постои и можност за избор на нивните мерни единици како што тоа е прикажано на сликата 12.

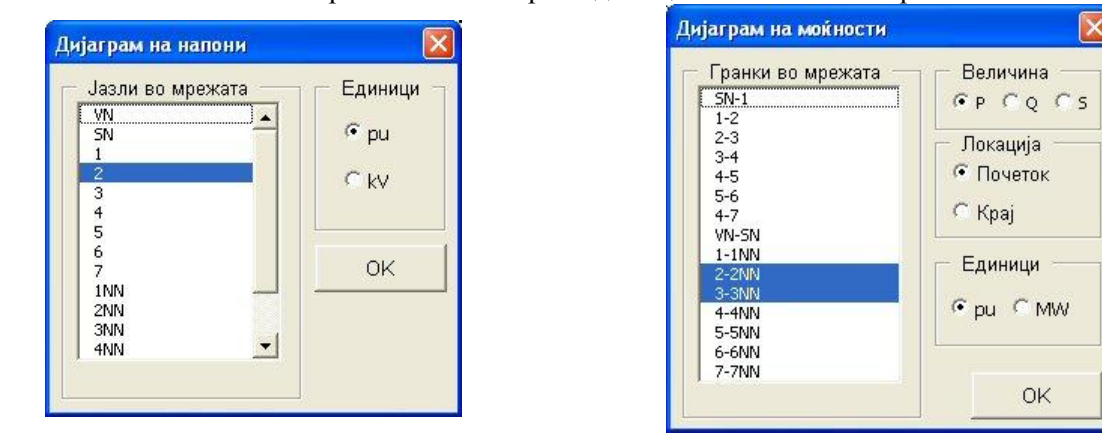

Слика 12. Избор на величини за графички приказ

Избраните величини се прикажуваат на работниот лист Grafici каде се дадени нивните бројни вредности за сите 24 часа, нивната минимална, максимална и средна вредност, како и нивниот дијаграм на промена во текот на денот како што тоа е прикажано на сликата 13.

| 🖾 Microsoft Excel - DM.XLS 📃 🔤                                                            |        |              |                 |            |                                       |          |              |               |            |           |     |          |     | e 🐹          |        |       |
|-------------------------------------------------------------------------------------------|--------|--------------|-----------------|------------|---------------------------------------|----------|--------------|---------------|------------|-----------|-----|----------|-----|--------------|--------|-------|
| 📓 Die Lait Verw Insent Pigmeit Isale Date Gendacijn 4.0 (English) Window Lielp Adolgs FDP |        |              |                 |            |                                       |          |              |               |            |           |     |          |     | question for | heiz + | . 8 x |
| n                                                                                         | G      | 副 的 品        | A 22 X          | 助風・        | 0 00-5                                | · · ·    | E - 24       | 21 10 4       | 100% +     | 3.        |     |          |     |              |        |       |
|                                                                                           |        | 10           |                 |            |                                       |          | +.1 .30      | 210.200       |            |           | -   |          |     |              |        |       |
| - An                                                                                      |        | + 10         | * B /           | The second | · · · · · · · · · · · · · · · · · · · | @ 7h     | 1 101 470    | The flat ?!   | 11 - 91 -  | A         |     | *        |     |              |        |       |
| -                                                                                         | A1     |              | A 480           |            | -                                     | -        |              |               | 1          |           |     |          |     |              |        | 1     |
|                                                                                           | A      | D CRIAI      | D Chiai         | U          | E                                     | P        | G            | н             |            | 4         | ĸ   | -        | M   | N            | 0      |       |
| 2                                                                                         | 48.    | 0.002166     | 0.00048         |            |                                       |          |              |               |            |           |     |          |     |              | -      |       |
| 9                                                                                         | - 2    | 0.001041     | 0.000438        |            | 0.00                                  |          |              |               |            |           |     |          |     |              |        |       |
| 4                                                                                         |        | 0.00178      | 0.000430        |            | 0.00                                  | <u> </u> |              | 1000          | 1.00       |           |     |          |     |              |        |       |
| 5                                                                                         | 4      | 0.001619     | 0.00041         | 1          | 0.00                                  | 3        |              | and and a     | in fairs   |           |     |          |     |              | -      |       |
| 6                                                                                         | 5      | 0.001715     | 0.000394        |            | - 335                                 | 21000    |              | 1 1           | 1          | ~         | -   |          |     |              |        |       |
| 7                                                                                         | 8      | 0.001878     | 0.000376        |            | .0.00                                 | 3        |              |               |            |           |     |          |     |              |        |       |
| 8                                                                                         | 7      | 0.002166     | 0.000414        |            |                                       |          |              |               |            |           |     |          |     |              |        |       |
| 9                                                                                         | 8      | 0.002686     | 0.000955        |            | .0.00                                 | 2        |              |               |            |           |     |          |     |              | -      |       |
| 10                                                                                        | 9      | 0.003007     | 0.001039        |            |                                       |          | 1            |               |            |           |     | -3.9NN   |     |              |        |       |
| 11                                                                                        | 10     | 0.003232     | 0.001209        |            | 0.00                                  | -        |              | ·····         |            | 1         |     | - Oblevi |     |              |        |       |
| 12                                                                                        | 11     | 0.003007     | 0.001594        |            | 0.00                                  | 6        |              | A             |            |           |     |          |     |              |        |       |
| 13                                                                                        | 12     | 0.002651     | 0.002024        |            | 1.00                                  | 1.       |              | 1000          |            | 1000      |     |          |     |              |        |       |
| 14                                                                                        | 13     | 0.002651     | 0.001862        |            | 0.00                                  | 1        |              |               |            |           |     |          |     |              |        |       |
| 15                                                                                        | 14     | 0.002974     | 0.001681        |            |                                       | 10000    |              |               |            |           | 100 |          |     |              | 1      |       |
| 16                                                                                        | 15     | 0.003233     | 0.001009        |            | 0.00                                  | 0++++    |              |               |            |           |     |          |     |              |        |       |
| 17                                                                                        | 16     | 0.003071     | 0.000919        |            |                                       | = N N    | * 10 00 10.1 | 0 0 8 2 0     | ****       | A B B B B | 888 |          |     |              |        |       |
| 18                                                                                        | 17     | 0.002909     | 0.000705        |            |                                       |          |              |               |            | i and the |     |          |     |              |        |       |
| 19                                                                                        | 18     | 0.002845     | 0.001051        |            |                                       |          |              |               |            |           |     |          |     |              |        |       |
| 20                                                                                        | 19     | 0.002715     | 0.001457        |            |                                       |          |              |               |            |           |     |          |     |              |        |       |
| 21                                                                                        | 20     | 0.002618     | 0.001637        |            |                                       |          |              |               |            |           |     |          |     |              |        |       |
| 22                                                                                        | 21     | 0.002586     | 0.001253        |            |                                       |          |              |               |            |           |     |          |     |              |        |       |
| 23                                                                                        | 22     | 0.002683     | 0.000689        |            |                                       |          |              |               |            |           |     |          |     |              |        |       |
| 24                                                                                        | 23     | 0.002748     | 0.000494        |            |                                       |          |              | -             | _          |           |     |          |     |              | -      |       |
| 25                                                                                        | 24     | 0.002489     | 0.000462        |            |                                       |          |              | -             | -          | -         |     |          |     |              |        |       |
| 26                                                                                        | Min    | 0.001619     | 0.000376        |            |                                       |          |              |               |            |           |     |          |     |              |        |       |
| 27                                                                                        | Max    | 0.003233     | 0.002024        |            |                                       |          |              |               | _          |           |     |          |     |              |        |       |
| 28                                                                                        | Sredho | 0.002553     | 0.000959        |            |                                       |          |              | -             | _          |           |     |          |     |              |        |       |
| 29                                                                                        | -      |              | -               |            |                                       |          |              |               |            | -         |     |          |     |              | -      |       |
| 30                                                                                        | TIOT   | зошувач      |                 |            |                                       |          |              | -             | -          | -         | -   | -        |     |              |        | -     |
| 31                                                                                        | -      |              |                 |            |                                       |          |              |               | -          |           | -   |          |     | -            | -      | -     |
| 32                                                                                        | 1 103  | CICKRE .     |                 |            |                                       |          |              | -             | -          | -         |     |          |     |              | -      | -     |
| 33                                                                                        |        | 1. 1.        | 1.1             |            |                                       |          | 1.1          | 1.            | -          |           |     |          |     |              | 1      |       |
| 14 4                                                                                      | N NICP | utras / Miso | ta / Izvori / I | KB / Patro | is-maxias /                           | Mieza-ma | scar Y an    | na ), Grafici | / TIDDAW / | 14        |     |          |     |              | 17     | 211   |
| Reachy                                                                                    |        |              |                 |            |                                       |          |              |               |            |           |     |          | NUM |              |        |       |

Слика 13. Графички приказ на избраните величини

На работниот лист постојат и сликичката со наслов "Потрошувачи" и "Гранки" кои при нивно кликнување не носат на работните листови Potros и Mreza соодветно.

## 9. Промени на вклопната состојба во мрежата и на моќностите

Сите промени на вклопната состојба од типот исклучување/вклучување на водови, трансфоматори, кондензторски батерии и извори (генератори) се вршат со промени во соодветните работни листови. Притоа, исклучување на вод, трансформатор, кондензаторска батерија или генератор се врши со ставање знак минус "-" пред редниот број на елементот што треба да се исклучи. Повторното вклучување на тој елемент се врши со бришење на знакот минус или со негова замена со знакот плус "+".

Промената на моќноста на некој потрошувач се врши со промена на вредноста во соодветната ќелија од работниот лист Potros со која што е дефинирана таа моќност. Слично се менува и моќноста на некој извор или кондензторска батерија, само што тогаш се интервенира во работниот лист Izvori или KB. Истото се однесува и на промена на специфицираната (зададената) вредност на напонот  $U_{\rm G}$  на генераторот што тој треба да го одржува на собирницата на која што е приклучен или пак на промената на преносниот однос на некој трансформатор или неговиот специфициран напон  $U_{\rm T}$  кој тој треба автоматски да го регулира.